# Bluetooth Beacon VG05 User Manual

| Document Information   |                                   |             |
|------------------------|-----------------------------------|-------------|
| Title                  | VG05 Bluetooth Beacon User Manual |             |
| Document type          | Datasheet                         |             |
| Document number        | SL-19040126                       |             |
| Revision and date      | V1.01                             | 16-Oct-2019 |
| Disclosure restriction | Public                            |             |

# **Revision History**

| Revision | Description     | Approved | Date         |
|----------|-----------------|----------|--------------|
| 1.01     | Initial Release | Sherman  | 10-June-2019 |

#### This document applicable to the following products:

| Product name | Type number | Product status  |
|--------------|-------------|-----------------|
| Beacon       | VG05        | Mass Production |

SKYLAB reserves all rights to this document and the information contained herein. Products, names, logos and designs described herein may in whole or in part be subject to intellectual property rights. Reproduction, use, modification or disclosure to third parties of this document or any part thereof without the express permission of SKYLAB is strictly prohibited.

The information contained herein is provided "as is" and SKYLAB assumes no liability for the use of the information. No warranty, either express or implied, is given, including but not limited, with respect to the accuracy, correctness, reliability and fitness for a particular purpose of the information. This document may be revised by SKYLAB at any time. For most recent documents, visit www.skylab.com.cn.

Copyright © 2018, Skylab M&C Technology Co., Ltd.

SKYLAB® is a registered trademark of Skylab M&C Technology Co., Ltd in China

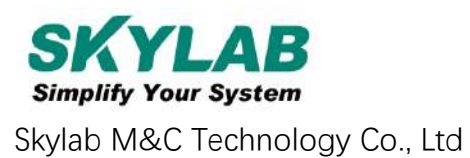

# Contents

| 1. Product Introduction                                                                                                    | 5          |
|----------------------------------------------------------------------------------------------------|------------|
| 1.1 VG05 Internal Module Introduction                                                                                                    | 5          |
| 1.2 VG05 Features                                                                                                    | 5          |
| 1.3 VG05 Application                                                                                                    | 5          |
| 2. Hardware Parameter                                                                                                    | 6          |
| Attention:                                                                                                    | 7          |
| The above data may differ from different environments. It is caculated by current-test (Battery Loss not incluent and just for reference | uded)<br>7 |
| 3. Hardware Guide                                                                                                    | 8          |
| 3.1 VG05 Power on                                                                                                    | 8          |
| 3.2 VG05 Installation instructions                                                                                                    | 9          |
| 4. Software Application Guide                                                                                                    | 12         |
| 4.1 Download APP                                                                                                    | 12         |
| 4.2 Scan Bluetooth 4.2 Beacon                                                                                                    | 12         |
| 4.3 Connect Bluetooth 4.2 Beacon                                                                                                    | 13         |
| 4.4 Configuration Introduction                                                                                                    | 14         |
| 4.5 Modify Bluetooth 4.2 Beacon Name                                                                                                    | 15         |
| 4.6 Modify UUID                                                                                                    | 16         |
| 4.7 Modify User service data                                                                                                    | 17         |
| 4.8 Modify Major/Minor                                                                                                    | 18         |
| 4.9 Modify Measured Power                                                                                                    | 19         |
| 4.10 Modify Transmitting Power                                                                                                    | 20         |
| 4.11 Modify Advertise Interval                                                                                                    | 21         |
| 4.12 Modify Password                                                                                                    | 22         |
| 4.13 Switch mode                                                                                                    | 23         |
| 4.14 Eddystone configuration page Introduction                                                                                           | 24         |
| 4.15 Modify URL                                                                                                    | 25         |
| 4.16 Other Setting                                                                                                    | 25         |
| 5. Contact Information                                                                                                    | 30         |
|                                                                                                    |            |

## List

| Device Name             | Device No. | Number | Remark      |
|-------------------------|------------|--------|-------------|
| Bluetooth 4.2<br>Beacon | VG05       | 1 PCS  |             |
| Battery                 | ER14250    | 2 PCS  | Inside VG05 |

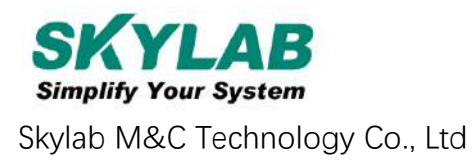

# **1. Product Introduction**

VG05 is a Bluetooth Beacon device. It uses a broadcasting protocol which is based on BLE (Bluetooth Low Energy). VG05 broadcasts its general cofig parameters like UUID, Major, Minor, RSSI etc. to surroundings over 37, 38 and 39 BLE channels continuously and non-directionally. The broadcasting information can be read by "Skylab\_xbeacon" APP, which is designed by Skylab R&D Team.

## 1.1 VG05 Internal Module Introduction

VG05 is based on Nordic Bluetooth 4.2 chip. It is powered by 2 ER14250 batteries. Its battery life is related to the internal broadcasting parameters.

## 1.2 VG05 Features

Low Power Consumption

Small,Lightweight,Beautiful appearance

**Flexible Application** 

Easy to Install(use 3M sticky tape)

Advertise Range up to 100 Meters

RoHS compliance (Lead-free)

FCC,CE compliance

## 1.3 VG05 Application

Indoor Positioning

Information Push

Identification

WeChat Shake

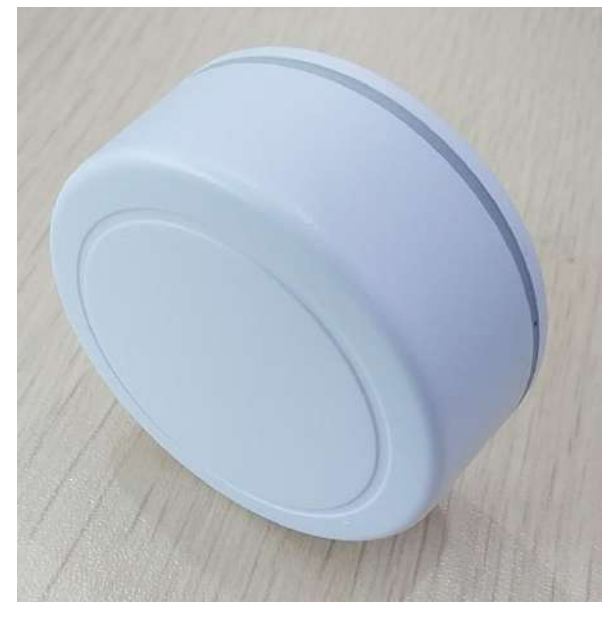

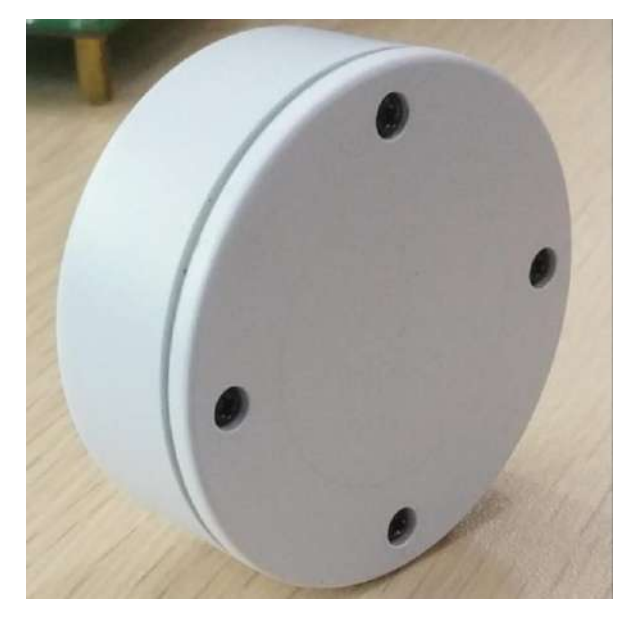

# 2. Hardware Parameter

# **Product Parameter**

| Hardware Feature        | es                                         |  |
|-------------------------|--------------------------------------------|--|
| Model                   | VG05                                       |  |
| Antenna Type            | PCB Antenna                                |  |
| Battery                 | ER14250 2*1200mAh                          |  |
| Voltage                 | 3.6V                                       |  |
| Dimension(D×H)          | 52.1*23.1(±0.3)mm                          |  |
| Wireless Feature        | <u>Ş</u>                                   |  |
| Wireless<br>Standards   | Bluetooth ® 4.2                            |  |
| Frequency Range         | 2400MHz2483.5MHz                           |  |
| Data Rates              | 250kbps/1Mbps/2Mbps                        |  |
| Modulation<br>Technique | GFSK Modulation                            |  |
| Wireless Security       | AES HW Encryption                          |  |
| Transmit Power          | Tx Power -20 to +4 dBm in 4 dB Steps       |  |
| Sensitivity             | -93dBm at 1 Mbps BLE                       |  |
| Work Mode               | Peripheral                                 |  |
| Others                  | -                                          |  |
|                         | Operating Temperature: -40°C~85°C          |  |
| Environment             | Storage Temperature: -40°C~85°C            |  |
|                         | Operating Humidity: 10%~90% Non-condensing |  |
|                         | Storage Humidity: 5%~90% Non-condensing    |  |

# **Battery Life**

|             |           | Broadcast | Power       |         |
|-------------|-----------|-----------|-------------|---------|
| Transmision | Broadcast | time      | consumption | Battery |
| Power       | Distance  | interval  | per day     | life    |
| (dBm)       | (m)       | (ms)      | (mAh)       | (days)  |
|             | 70        | 100       | 8.70984     | 276     |
|             |           | 400       | 2.23146     | 1076    |
|             |           | 500       | 1.799568    | 1334    |
| 4           |           | 1000      | 0.935784    | 2565    |
|             | 50        | 100.      | 5.82984     | 412     |
|             |           | 400       | 1.51146     | 1588    |
|             |           | 500       | 1.223568    | 1961    |
| 0           |           | 1000      | 0.647784    | 3705    |
|             | 35        | 100       | 4.38984     | 547     |
|             |           | 400       | 1.15146     | 2084    |
|             |           | 500       | 0.935568    | 2565    |
| -4          |           | 1000      | 0.503784    | 4764    |

## Attention:

The above data may differ from different environments. It is caculated by current-test (Battery Loss not included) and just for reference.

# 3. Hardware Guide

## 3.1 VG05 Power on

VG05 will power on as soon as any one of its 2 batteries is correctly installed. By default , 2 ER14250 battery will be pre-installed before it arrives at customers' hand.

If you need to change its batteries, please follow the instruction below.

a. Remove 4 screws with a Phillips screwdriver

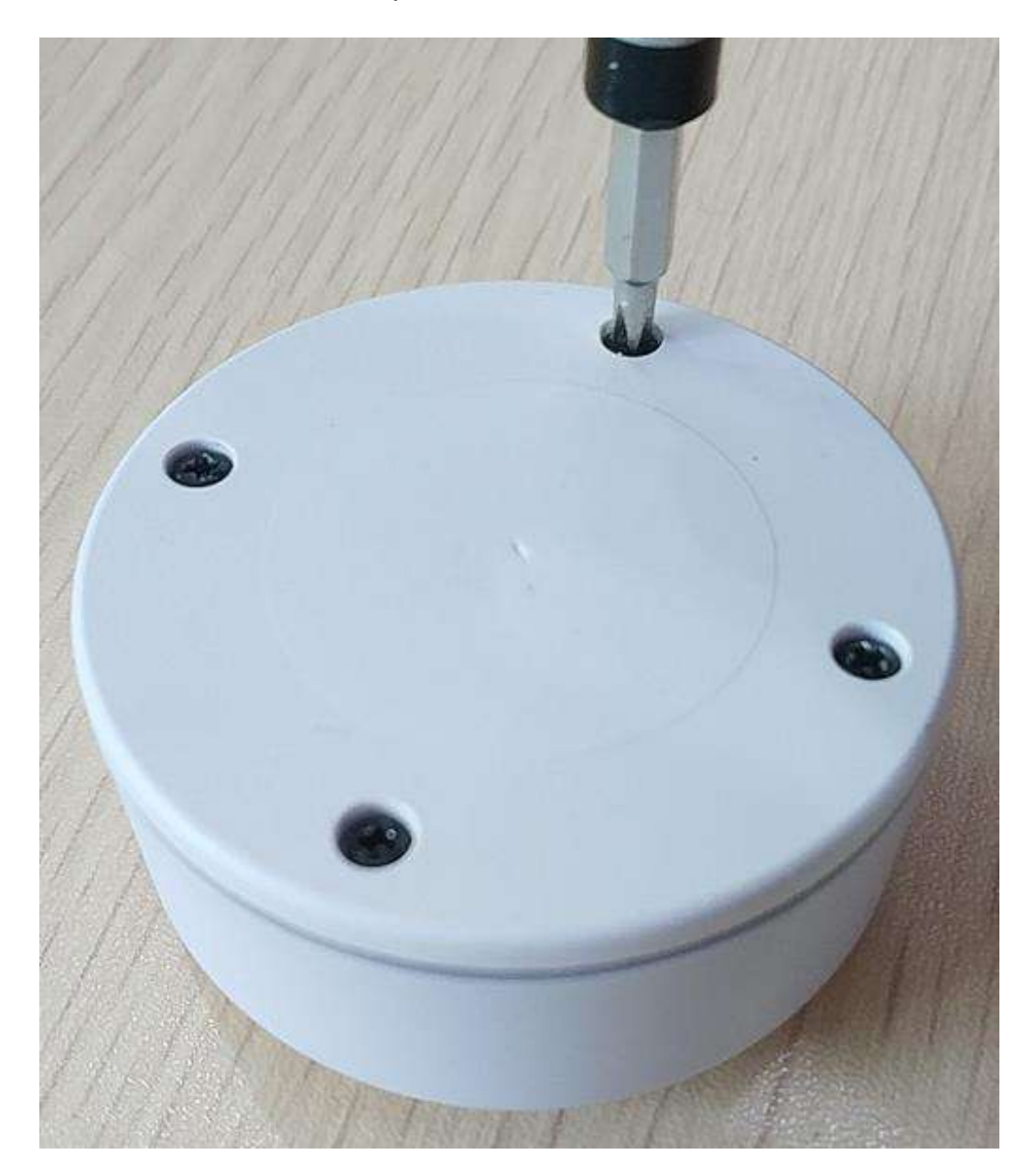

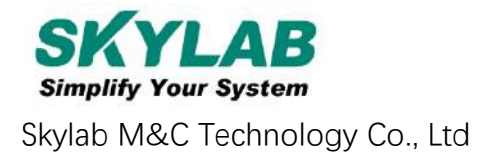

b. Open the bottom shell of the VG05, follow the Battery polarity on the bottom of the battery cell, and replace its 2 ER14250 Li-Batteries.

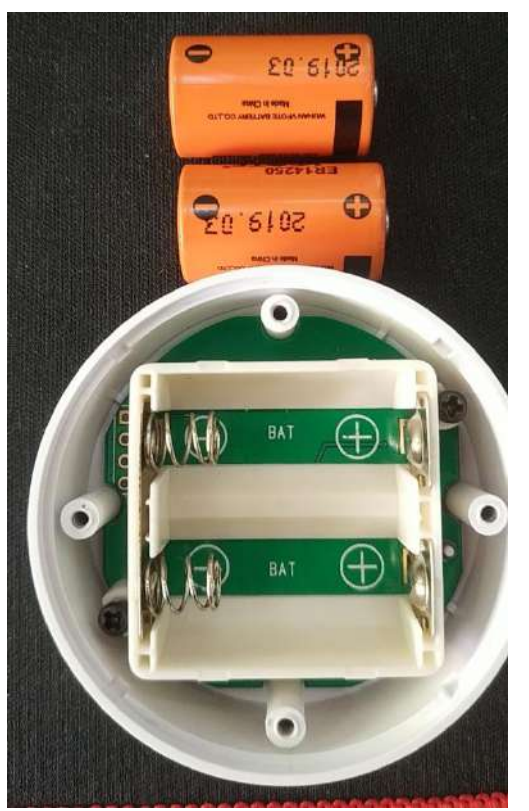

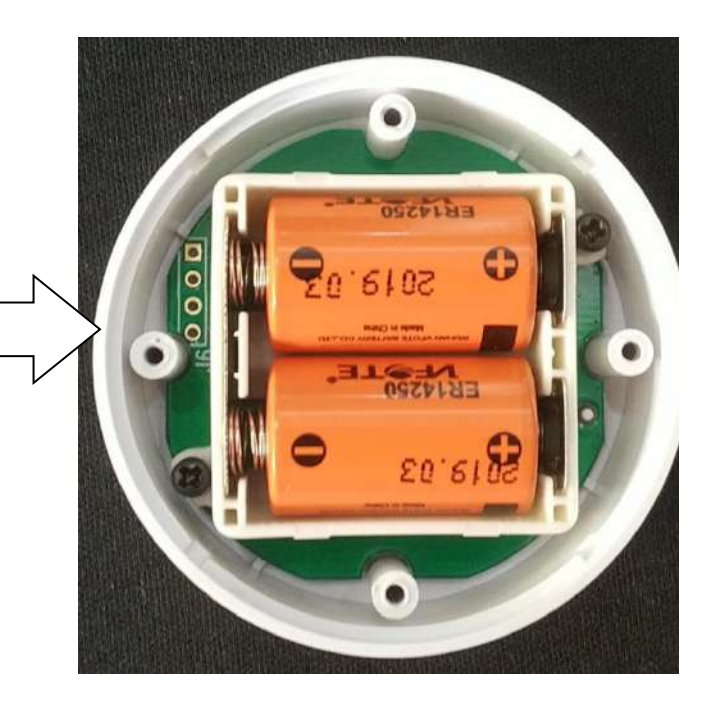

c. Close the bottom shell with its rubber needling aligned to the sink around the side-shell.

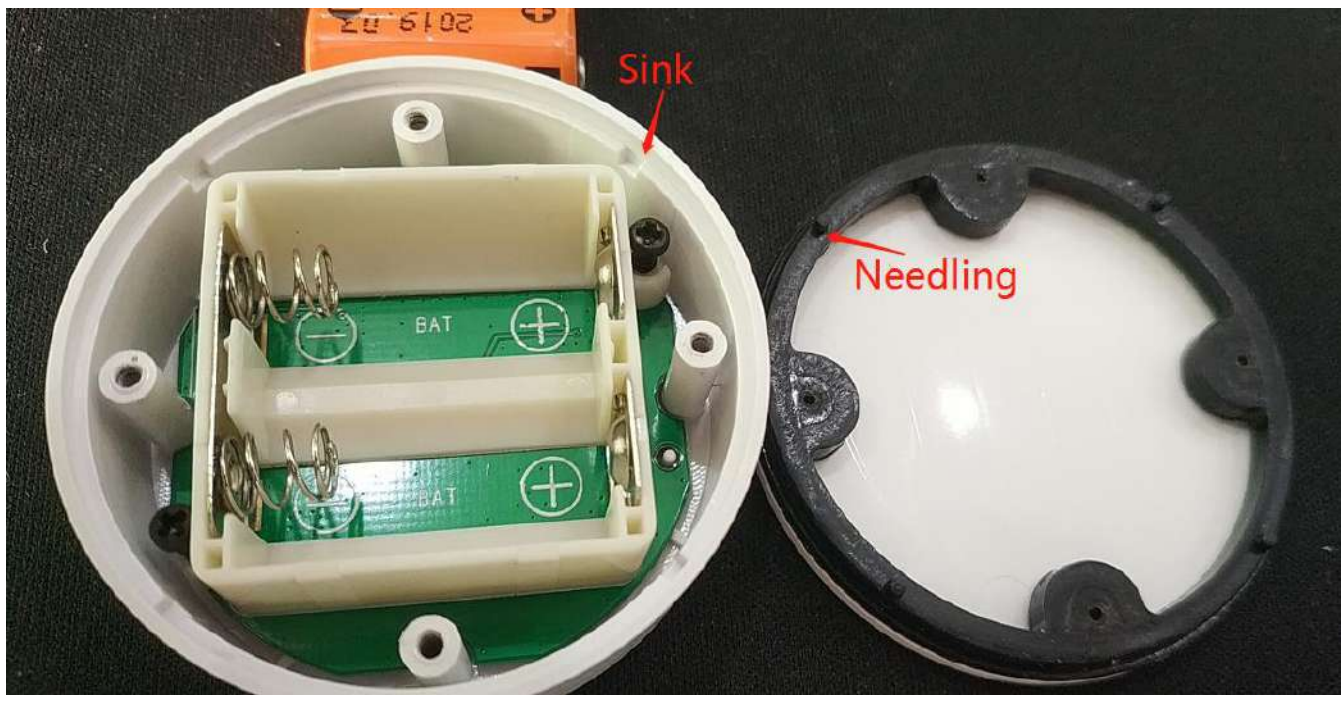

- d. Install 4 screws with a Phillips screwdriver.
- 3.2 VG05 Installation instructions

VG05-DA-001,A/

a. Clean up VG05 bottom side (screw side).

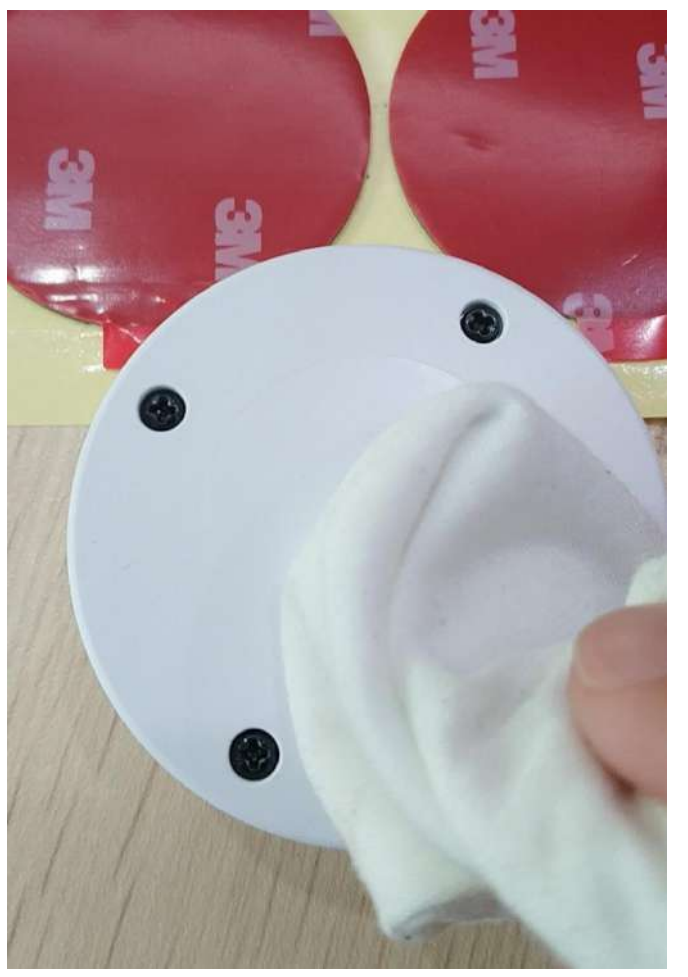

b.Tear off 3M round tape from the oil-paper and sticky it to the bottom side.

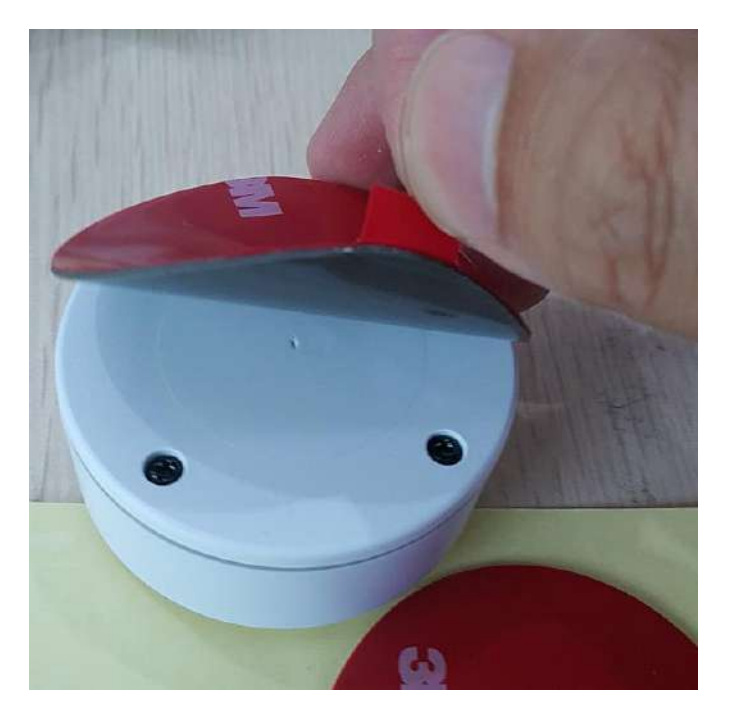

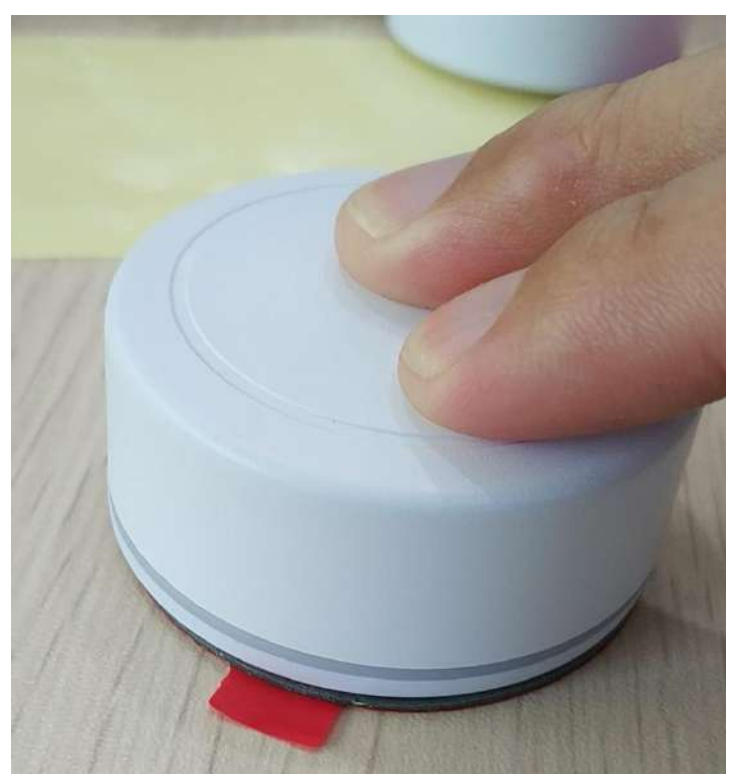

c.Press evenly for 5-10 seconds, make VG05 bottom side and 3M tape fully bonded.

d. Remove the protective oilpaper on the other side of the 3M tape and install VG05 to target installation location (if there is dust or grease stain in the target location, it needs to be cleaned and dried in before install). Press evenly for 5-10 seconds.

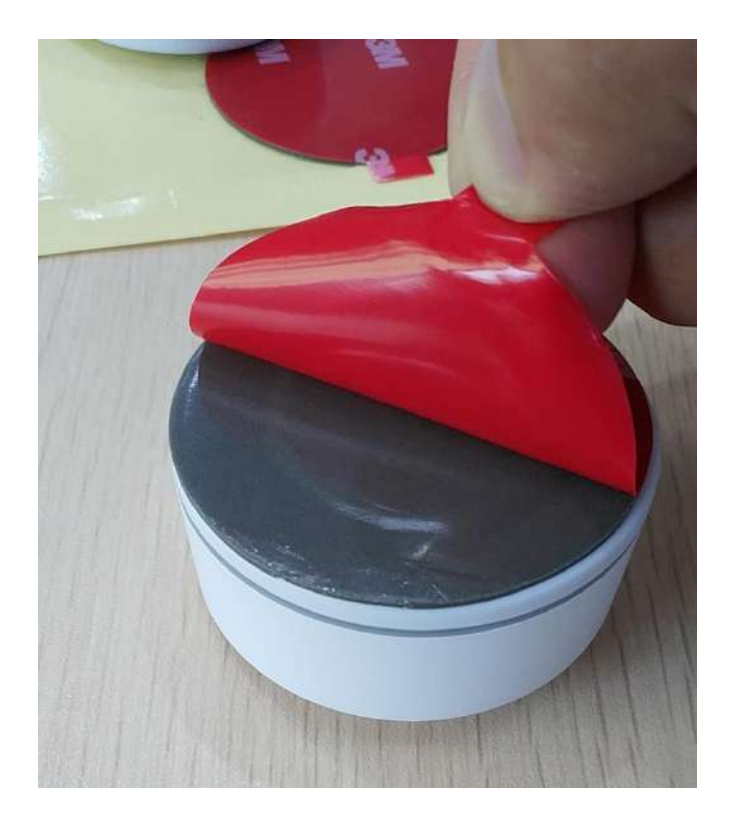

# 4. Software Application Guide

## 4.1 Download APP

Skylab\_xbeacon hasn't been put into the market yet. Please contact our salesman for this APP.

# 4.2 Scan Bluetooth 4.2 Beacon

Open the APP, if cell phone ask for permission to open bluetooth, please select yes. Then it will begin to scan the surrounding Bluetooth 4.2 Beacons.

|                                                                                                    | stop |
|----------------------------------------------------------------------------------------------------|------|
| VG05PWR Beacon                                                                                                    | 1    |
| E4:BE:E6:98:37:82                                                                                                    |      |
| 🛜 -53 🖘 500 ms 🔍 🗘 0dBm 🛜 -61                                                                                                    |      |
| 13330 30806                                                                                                    |      |
| UFFFE2D121E4B0FA4994ECEB531F40545                                                                                                    |      |
| Vdcabd0 Beacon                                                                                                    |      |
| <b>D</b> C:AB:D0:22:89:4A <b>100</b>                                                                                                    |      |
| ?-58 ★ 400 ms ) (0 0dBm ) -61                                                                                                    |      |
|                                                                                                    |      |
| Vf66c54                                                                                                    |      |
| E6:6C:54:88:07:70                                                                                                    |      |
| ?-70 ₪ (0 0dBm)                                                                                                    |      |
| http://www.skylabmodule.com/                                                                                                    |      |
| 121E4B0FA4994ECEB531                                                                                                    |      |
| Vfd3a55 Beacon                                                                                                    |      |
| <b>FD:3A:55:AF:7F:04</b> 100                                                                                                    | - 1  |
| ??2  \$\\$500 ms <>>00 ms <>>00 ms << |      |
| <u>1</u> 3330 <u>1</u> 30806                                                                                                    |      |
| UFFFE2D121E4B0FA4994ECEB531F40545                                                                                                    |      |
| SKYII Beacon                                                                                                    |      |
| EB:39:DB:67:0C:57                                                                                                    |      |
|                                                                                                    |      |
| FFFE2D121E4B0FA4994ECEB531E40545                                                                                                    |      |
| Vf70a8c Beacon                                                                                                    |      |
| F7:0A:8C:C1:F7:BC                                                                                                    |      |
| ?-84  \$\$ 500 ms ) (€ 0dBm ] -61                                                                                                    |      |
| M4660 M22136                                                                                                    |      |

# 4.3 Connect Bluetooth 4.2 Beacon

Click the Bluetooth 4.2 Beacon to be connected, enter the password within 30 seconds, in order to obtain operating privileges .(Factory Password:1234)

| S back                                    | connecting |
|-------------------------------------------|------------|
| <b>D</b> ack                              | connecting |
| MAC<br>E4:BE:E6:98:37:82                  |            |
| Device Name                               |            |
| UUID Value<br>FFFE2D121E4B0FA4994ECEB53   | 1F40545    |
| User service data<br>121E4B0FA4994ECEB531 |            |
| Majo 13330 password                       |            |
| Mine<br>30806 CONFIRM CANCEL              |            |
| Transmung power     O dBm                 |            |
| Measured Power                            |            |
| Broadcast interval                        |            |
| Battery                                   |            |
| Password                                  |            |
|                                           |            |

#### 4.4 Configuration Introduction

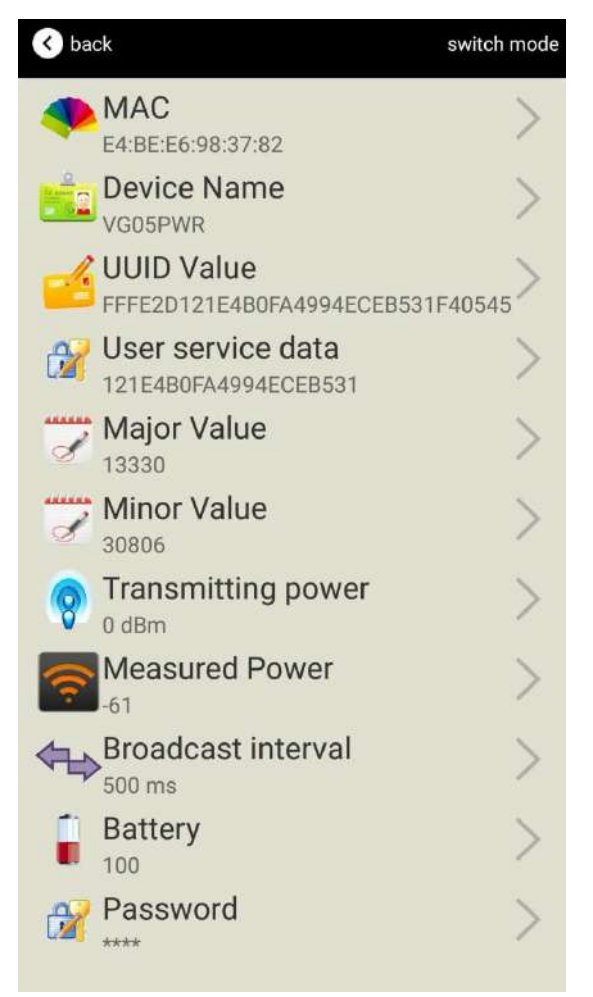

Introductions:

MAC: Chip MAC address

Name: The name of the Bluetooth 4.2 Beacon which is selected.

UUID: 128-bit identifier according to ISO/IEC11578:1996 standard (32 hexadecimal digits)

Major: set 16-bit identifier (0-65535)

Minor: set 16-bit identifier (0-65535)

Measured Power: Signal strength at 1 meter (VG05 transmission power is 0dBm)

Transmit Power: VG05 transmit power

Advertise Interval: VG05 advertise interval

Battery Capacity: VG05 battery Capacity

Password: VG05 connection password

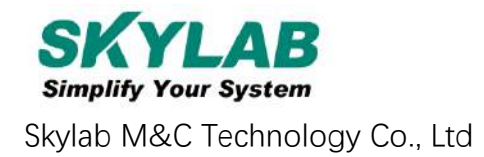

After the information is configured ,the configuration will take effect after the bluetooth connection is disconnected.

## 4.5 Modify Bluetooth 4.2 Beacon Name

Click the "Device Name", the following UI will be opened. Then enter a length of less than 12-bit English characters as VG05 device name in the following "Enter a Name" box. Then click "confirm to modify".

| ✓ back                                                      |
|-------------------------------------------------------------|
| Beacon name<br>vgospwr                                      |
| enter name                                                  |
|                                                             |
| or choose one                                               |
| iBeacon                                                     |
| skylabBeacon                                                |
| mBeacon                                                     |
| confirm to modify                                           |
| Use less than 8 English Charaters, Chinese is not suggested |

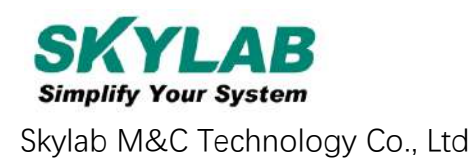

## 4.6 Modify UUID

Click the "UUID", ,the following UI will be opened. Then and then enter a 32-byte string of sixteen as the UUID of VG05 in the following "Enter an UUID" box. Then click "confirm to modify".

| < back                                                  |
|---------------------------------------------------------|
|                                                         |
| UUID value                                              |
| FFFE2D121E4B0FA4994ECEB531F40545                        |
|                                                         |
| enter UUID                                              |
|                                                         |
| or choose one                                           |
| AABBCCDDEEFF00112233445566778899                        |
| 00112233445566778899AABBCCDDEEFF                        |
| 12345678123456781234567812345678                        |
| confirm to modify                                       |
| UUID is 16 bytes long. Use the 16 decimal data format 。 |

## 4.7 Modify User service data

Click the "User service data ", the following interface will be opened. Then enter a Hexadecimal string of 24 word . Then click "confirm to modify".

| K back                                                                      |
|-----------------------------------------------------------------------------|
| User data<br>121E4B0FA4994ECEB531                                           |
| enter user data                                                             |
|                                                                             |
| or choose one                                                               |
| AABBCCDDEEFF001122334455                                                    |
| 00112233445566778899AABB                                                    |
| 123456781234567812345678                                                    |
| confirm to modify                                                           |
| the length of user data can not over 13bytes, please use Hexadecimal format |

## 4.8 Modify Major/Minor

Click the "Major"/"Minor" ,the following UI will be opened. Then set a value between 0~65535 as the Major/Minor value of the device. Then click "confirm to modify".

| < back                                          | < ♦ back                                        |
|-------------------------------------------------|-------------------------------------------------|
| Major<br>13330                                  | Minor<br>30806                                  |
| Enter Major                                     | enter Minor                                     |
| or choose one                                   | or choose one                                   |
| 12345                                           | 12345                                           |
| 22222                                           | 22222                                           |
| 56666                                           | 56666                                           |
| confirm to modify                               | confirm to modify                               |
| From 1 to 65535choose a value to match<br>Major | From 1 to 65535choose a value to match<br>Major |
|                                                 |                                                 |

#### 4.9 Modify Measured Power

Click the "Measured Power", the following UI will be opened. Then select a measured power range from -100dBm to -30dBm. The default is -61dBm. Then click "confirm to modify".

Measured Power means, when a phone's RSSI is -61dBm, it is about 1 meter from VG05.

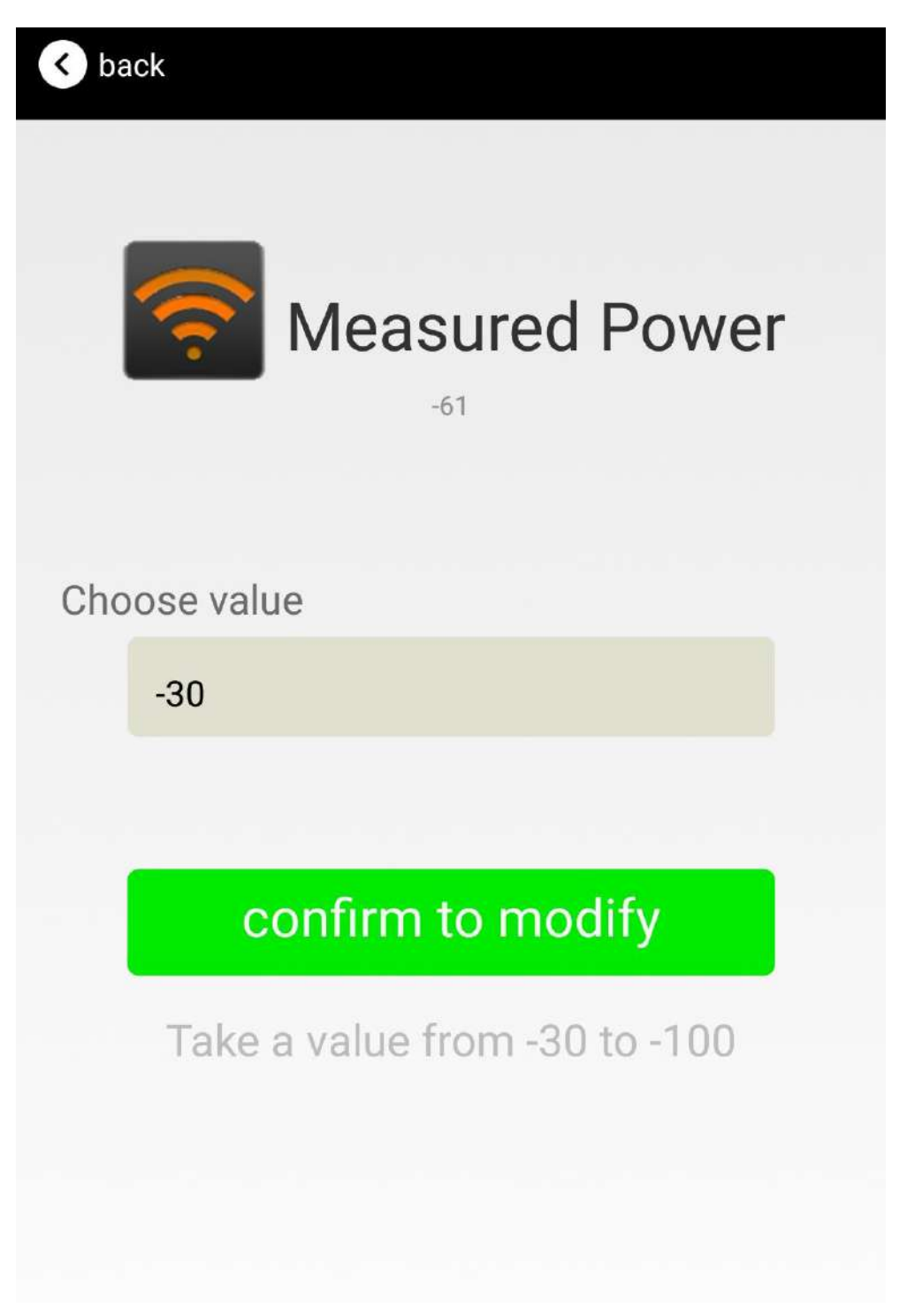

## 4.10 Modify Transmitting Power

Click the "Transmitting Power", the following UI will be opened. Then set a transmitting power, which can be set to: -30dBm, -20dBm, -16dBm, -12dBm, -8dBm, -4dBm, 0dBm, 4dBm and 8dBm. Default Power is 0dBm. Then click "confirm to modify".

| < V back                                            |
|-----------------------------------------------------|
| wireless transmit<br>power                          |
| Choose value                                        |
| 4 bDm                                               |
|                                                     |
| confirm to modify                                   |
| Choose a value to match EIRP from<br>-30dBmto +4dBm |
|                                                     |
|                                                     |

#### 4.11 Modify Advertise Interval

Click the "Advertise Interval", the following UI will be opened. Then set a advertise interval. Broadcasting interval can be set to 100ms, 200ms, 300ms, 400ms, 500ms, 600ms, 700ms, 800ms, 900ms and 1000ms. The default is 500ms. Then click "confirm to modify".

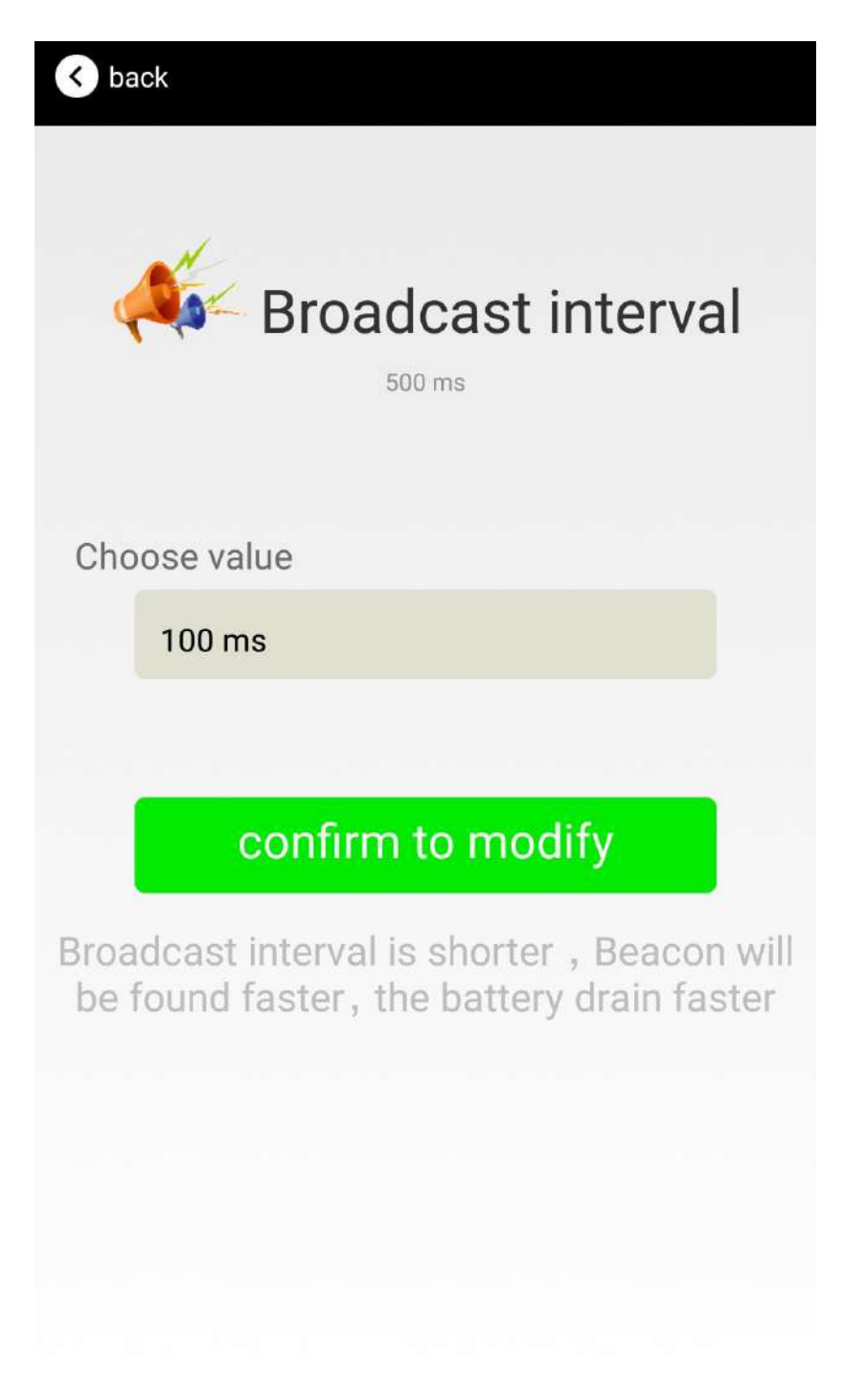

#### 4.12 Modify Password

Click the "Password", the following UI will be opened. Then and then enter the 4 characters as a connection password in the "Password" box, the default is 1234. Then click "confirm to modify".

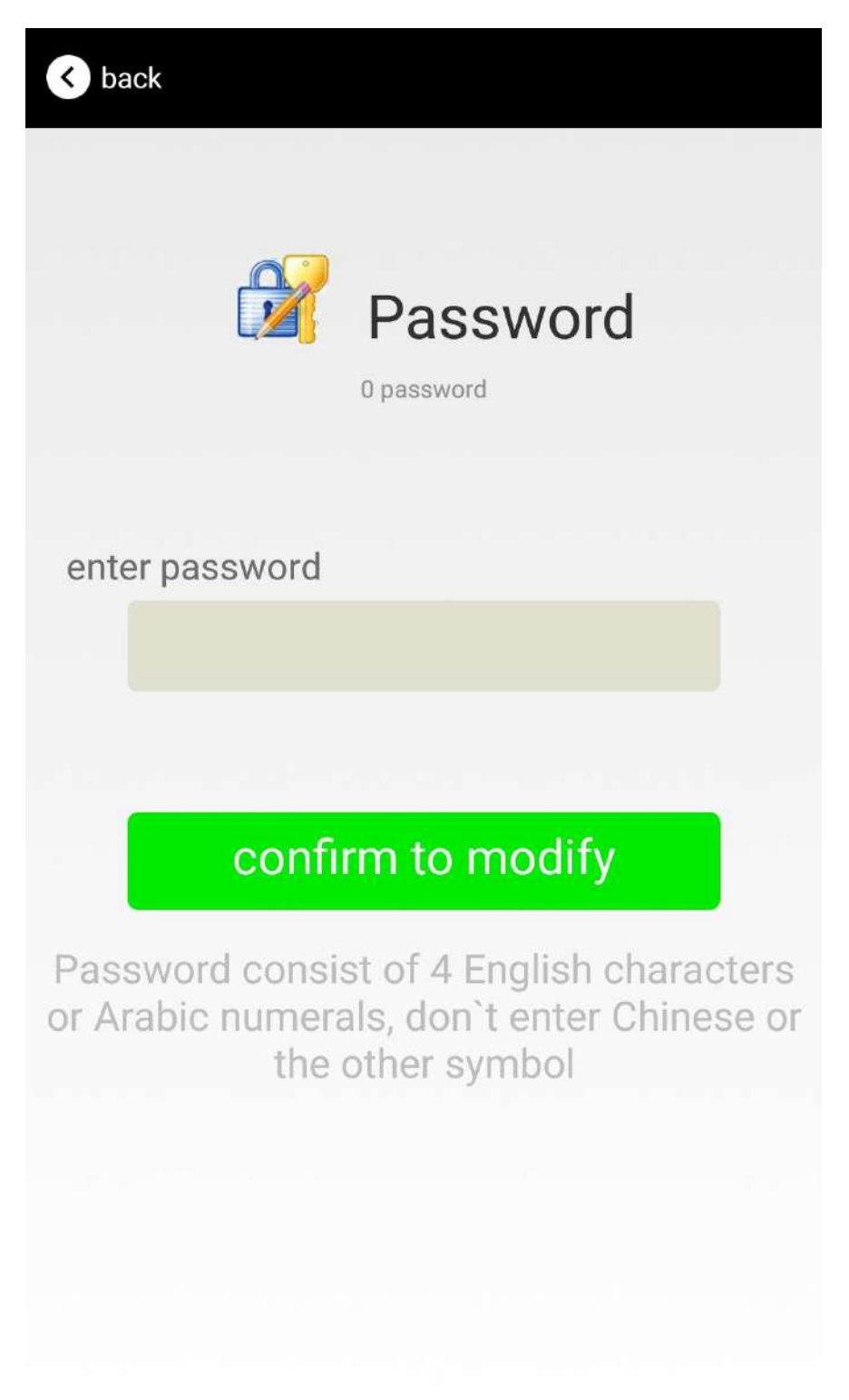

#### 4.13 Switch mode

Click "switch mode" on the upper right corner, the mode selection window will be openend. Then you can choose iBeacon or Eddystone mode. Default mode is iBeacon.

| K back              |                          | switch mode   |
|---------------------|--------------------------|---------------|
| MAC<br>E4:BE:E6:98  | 3:37:82                  | >             |
| Device N<br>VG05PWR | lame                     |               |
| UUID Va             | lue<br>E4B0FA4994ECEB531 | F40545        |
| User ser            | vice data                | $\rightarrow$ |
|                     | ) iBeacon                | >             |
|                     | Eddystone                | >             |
| 8                   | SWITCH MODE              | >             |
| Measure<br>-61      | ed Power                 | $\rightarrow$ |
| Broadca             | st interval              |               |
| Battery             |                          |               |
| Passwor             | ď                        |               |
|                     |                          |               |

## 4.14 Eddystone configuration page Introduction

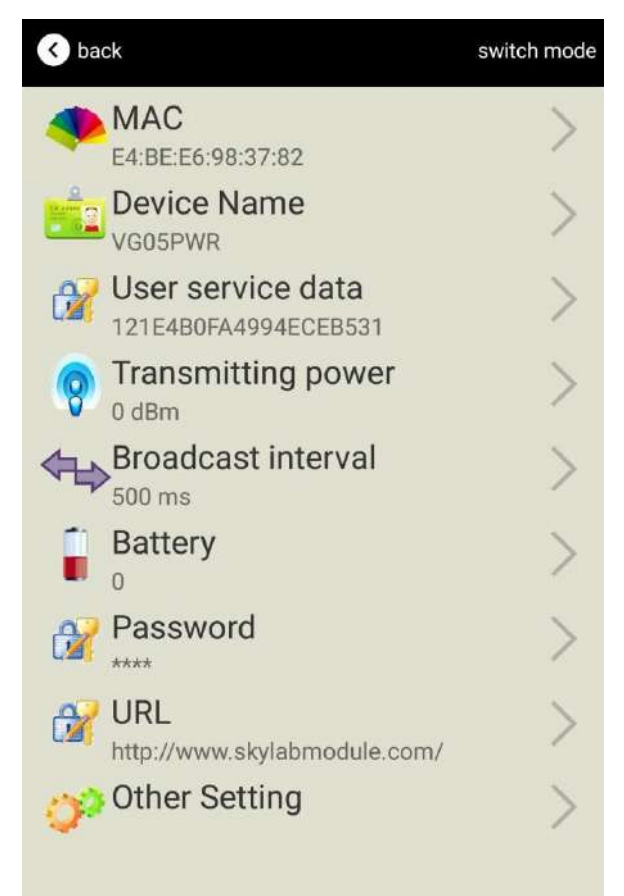

Introduction:

MAC: Chip MAC address

Name: The name of the Bluetooth 4.2 Beacon which is selected.

User service data: User-defined data in broadcasting

Transmit Power: VG05 transmit power

Advertise Interval: VG05 advertise interval

Battery Capacity: VG05 battery Capacity

Password: VG05 connection password

URL : modify the Frame field information in Eddystone. The default format is URL.Other Formats can be selected by other setting

Other setting : Fornat selection of Frame field information in Eddystone.

After the information is configured ,the configuration will take effect after the bluetooth connection is disconnected.

## 4.15 Modify URL

Click "URL", the following UI will be opened. Then intput at most 16 characters as broadcasting URL. Then click "confirm to modify".

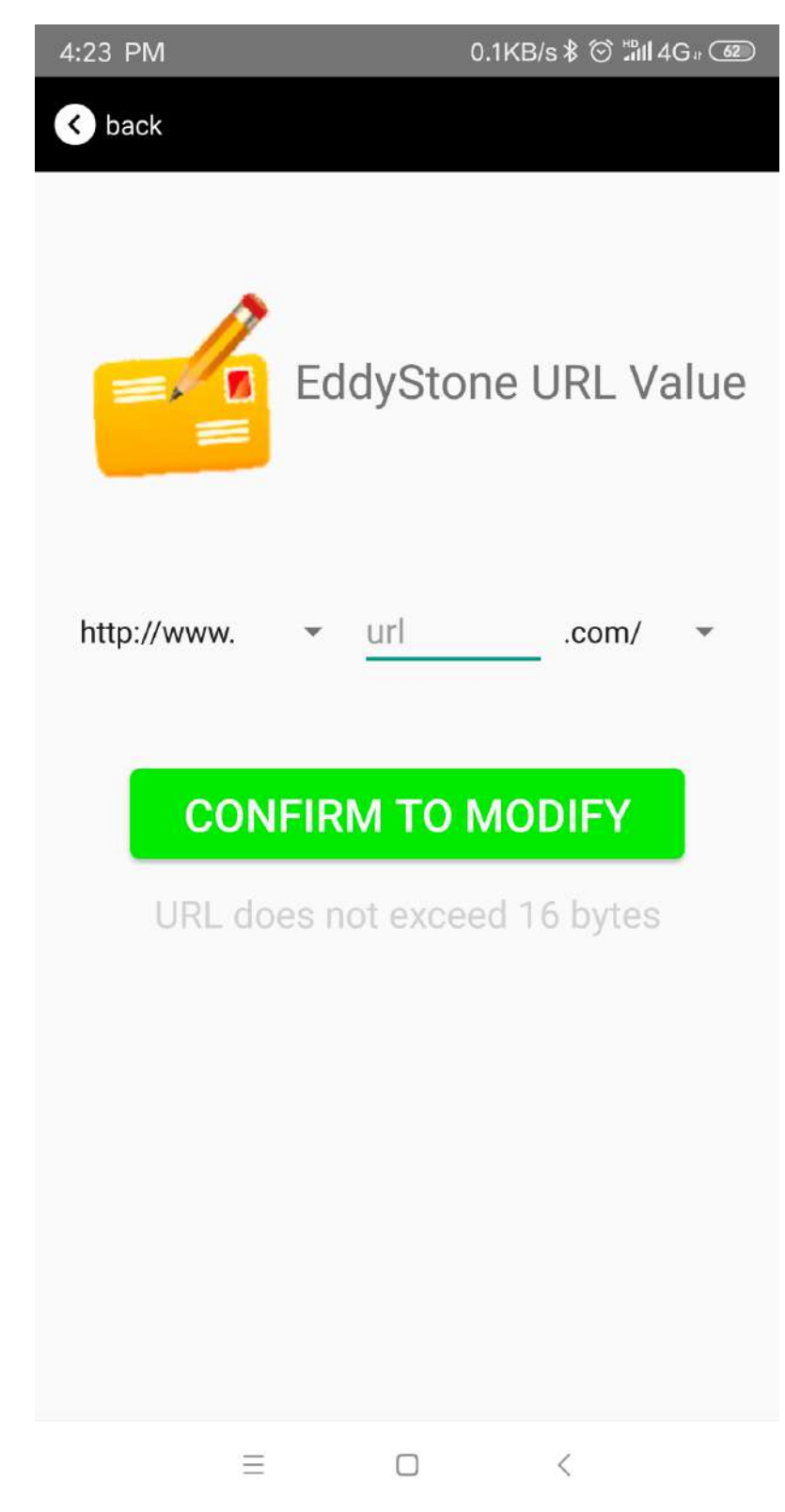

#### 4.16 Other Setting

Click "Other setting", the following UI will be opened. The following three options are UID, EID and TLM.

| ¢ | back                                      | switch mode |
|---|-------------------------------------------|-------------|
|   | E4:BE:E6:98:37:82                         | >           |
|   | Device Name                               | >           |
| ß | User service data<br>121E4B0FA4994ECEB531 | >           |
| Ģ | Transmitting power                        | >           |
|   | Broadcast interval                        | >           |
|   | Battery<br>0                              | >           |
| ß | Password                                  | >           |
| Ģ | VRL<br>http://www.skylabmodule.com/       | >           |
| 0 | Other Setting                             | >           |
|   | EddStore UID                              |             |
|   | EddStore EID                              |             |
|   | EddStore TLM                              | 2           |

## Select and set UID information:

NameSpace(10 bytes) and Instance(6 bytes) are set, respectively.

| K back                              |  |
|-------------------------------------|--|
| EddyStone Uid<br>Value              |  |
| enter NameSpace value               |  |
| 10 byte input 16 hexadecimal format |  |
| enter Instance value                |  |
| 6 byte input 16 hexadecimal format  |  |
| CONFIRM TO MODIFY                   |  |
|                                     |  |

Select and set EID information:

Set EID information, maximum 8 bytes.

| < back                                                         |
|----------------------------------------------------------------|
| Encrypted value                                                |
| Enter Encrypted                                                |
|                                                                |
| or choose one                                                  |
| AABBCCDDEEFF0011                                               |
| 0011223344556677                                               |
| 1234567812345678                                               |
| CONFIRM TO MODIFY                                              |
| Use less than 8 English Charaters, Chinese<br>is not suggested |

Select and set TLM information:

Select "Encrypted TLM specification" (suggested), and input encrypted TLM data(at most 12 byte), 16-bit Salt(2 byte) and 16-bit Message Integrity check(2 byte).

| K back                                |  |
|---------------------------------------|--|
|                                       |  |
| TLM data value                        |  |
| Encrypted TLM specification           |  |
| O Unencrypted TLM specification       |  |
| Encrypted TLM data 12 byte            |  |
| 16-bit Salt 2 byte                    |  |
| 16 bit Message Integrity Check 2 byte |  |
| CONFIRM TO MODIFY                     |  |
|                                       |  |
|                                       |  |

# **5. Contact Information**

Skylab M&C Technology Co., Ltd.
深圳市天工测控技术有限公司
Address: 6 Floor, No.9 Building, Lijincheng Scientific & Technical park, Gongye East Road, Longhua District, Shenzhen, Guangdong, China
Phone: 86-755 8340 8210 (Sales Support)
Phone: 86-755 8340 8510 (Technical Support)
Fax: 86-755-8340 8560
E-Mail: sales1@skylab.com.cn
Website: www.skylab.com.cn